# **Connection à internet**

### En filaire ightarrow S'assurer que la prise est opérationnelle –

### Toutes les prises ne sont pas câblées

## **ENWIFI** $\rightarrow$ Choisir le réseau « WIFI »

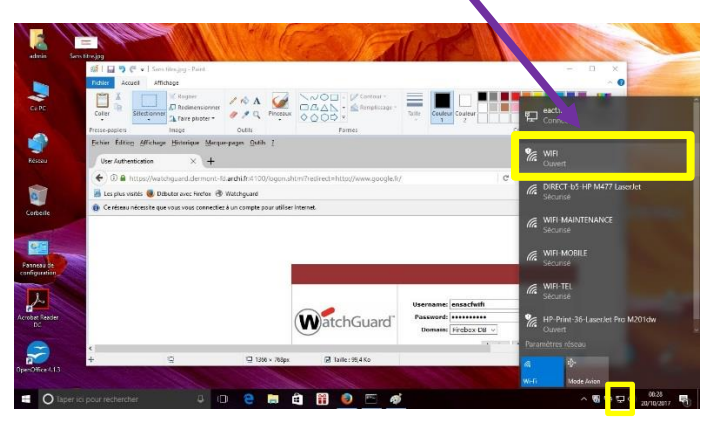

### **ENSUITE** $\rightarrow$ Lancer un navigateur Internet

# <complex-block>

Saisir les identifiants de connection Username : ensacfinvite Password : ensacfinvite Firehox-DB

| Us        | ername:                                 |
|-----------|-----------------------------------------|
| atchGuard | assword: •••••••<br>Domain Firebox-DB 🗸 |

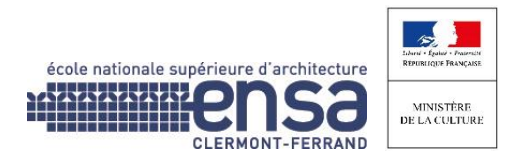